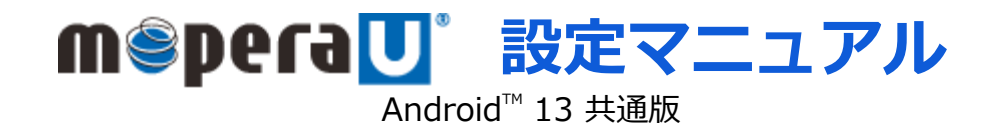

第1.0版 2023年4月 株式会社NTTドコモ Copyright © NTT DOCOMO,INC. All Rights Reserved.

| 1 | mopera U アクセスポイント設定<br>【1】4G(LTE)用アクセスポイントの設定<br>【2】設定用アクセスポイントの設定 | ····· 3<br>···· 6 |
|---|--------------------------------------------------------------------|-------------------|
| 2 | mopera U メール設定                                                     |                   |

ご注意

- ●本設定ガイドの内容はAndroid<sup>™</sup>13 搭載機種に対応しています。
- ●本設定ガイドの画面写真はAndroid<sup>™</sup>13、ホーム画面はdocomo LIVE UXに設定した場合として作成しています。
- ●本設定ガイドの画面写真はイメージであり、お使いの機種によって、操作方法、画面表示やボタン位置、ボタンの名称が異なる場合があります。 詳細はスマートフォンの取扱説明書などをご覧ください。
- ●本書に掲載されている内容は、2023年4月現在のものです。
- ●「Xi/クロッシィ」「mopera U/モペラ ユー」は、株式会社NTTドコモの商標または登録商標です。
- ●「mopera U/モペラ ユー」ロゴは、株式会社NTTドコモの登録商標です。
- ●「Google」「Android」は、Google Inc.の商標または登録商標です。

① アクセスポイント設定【1】4G(LTE)用アクセスポイントの設定 スマートフォンにてmopera Uのアクセスポイント(APN)を作成し、設定していただく必要があります。 機種によって操作方法、表示が異なります。詳細はスマートフォンの取扱説明書などをご覧ください。

- 1. ホーム画面で通知バーを2回ス ライドします。
- 2. [設定]をタップします。

3. 設定の [ネットワークとイン ターネット] をタップします。

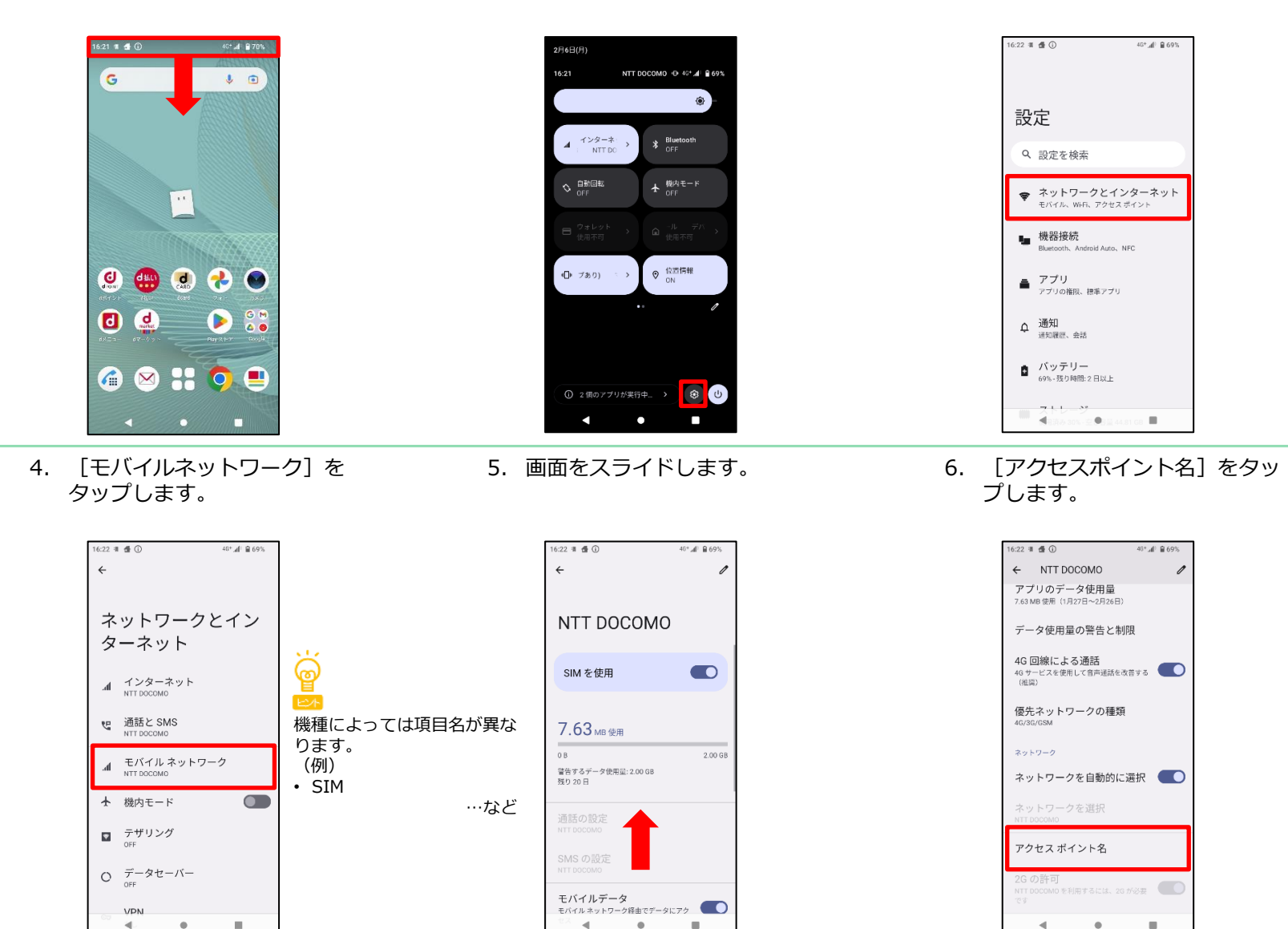

## ① アクセスポイント設定 [1] 4G (LTE) 用アクセスポイントの設定

7. [+]をタップします。

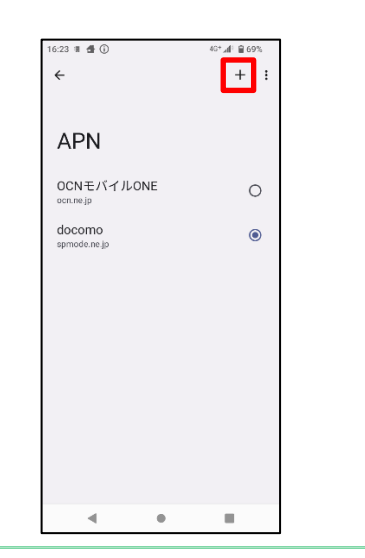

10. [APN] に [mopera.net] と 入力し [OK] をタップします。

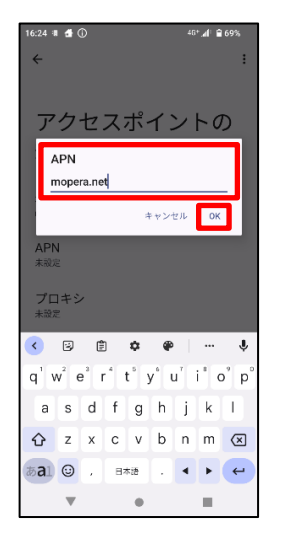

11. [:] をタップします。

.

8. [名前] をタップし、手順9へ 進みます。 [APN] をタップし、

1

手順10へ進みます。

アクセスポイントの

16:23 🛚 🔮 🛈

編集

名前

未設定

APN

未設定

未設定

ポート <sub>未設定</sub>

未設定

ユーザー名

パスワード 体設定

4

プロキシ

←

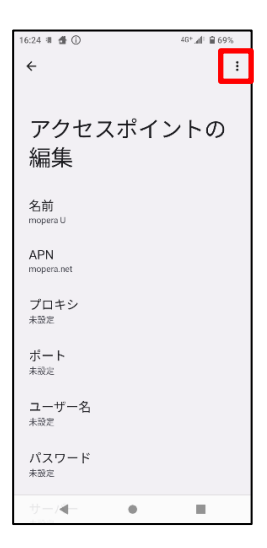

9. [名前] を入力し [OK] を タップします。

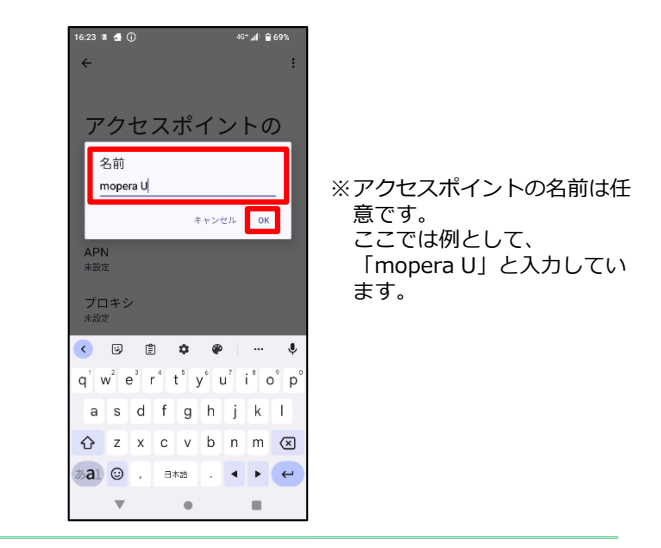

12. [保存] をタップします。

| 16:24 🕷 🏦 🛈                       | 46+ <b>.af</b> i <b>@</b> 69% |
|-----------------------------------|-------------------------------|
| ÷                                 | 保存                            |
|                                   | キャンセル                         |
| アクセン                              | スポイントの                        |
| 編集                                |                               |
|                                   |                               |
| 名前                                |                               |
| mopera U                          |                               |
| APN                               |                               |
| mopera.net                        |                               |
| プロキシ                              |                               |
| 71100.70                          |                               |
| ポート<br><sub>未設定</sub>             |                               |
|                                   |                               |
| ユ<br>- ザ<br>- 名<br><sub>未設定</sub> |                               |
|                                   |                               |
| ハスウード<br><sub>未設定</sub>           |                               |
|                                   |                               |
|                                   | -                             |

# ① アクセスポイント設定 [1] 4G (LTE) 用アクセスポイントの設定

13. 手順12で作成したアクセスポ イントを選択します。

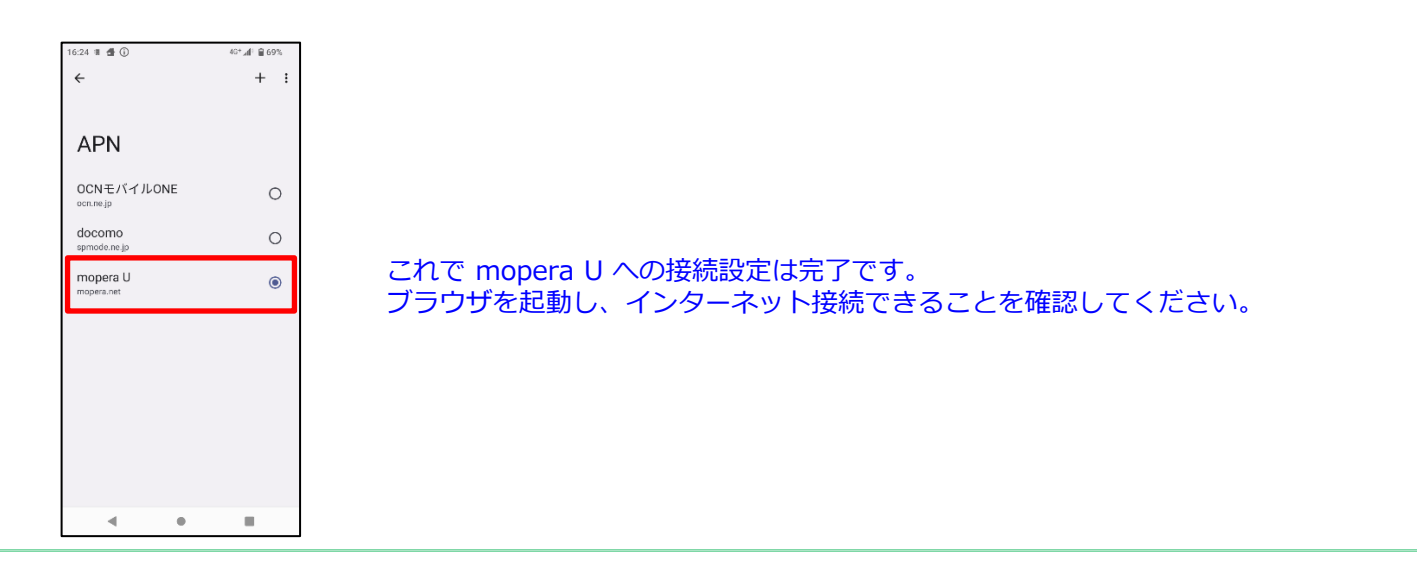

#### ① アクセスポイント設定 [2] 設定用アクセスポイントの設定

mopera Uでは初期設定を行っていただくためのサイトにアクセスする際、パケット通信料無料のアクセスポイント(APN)をご用意しております。 機種によって操作方法、表示が異なります。詳細はスマートフォンの取扱説明書などをご覧ください。

1. ホーム画面で通知バーを2回ス ライドします。

> VPN ۰.

•

2. [設定]をタップします。

3. 設定の「ネットワークとイン ターネット]をタップします。

•

.

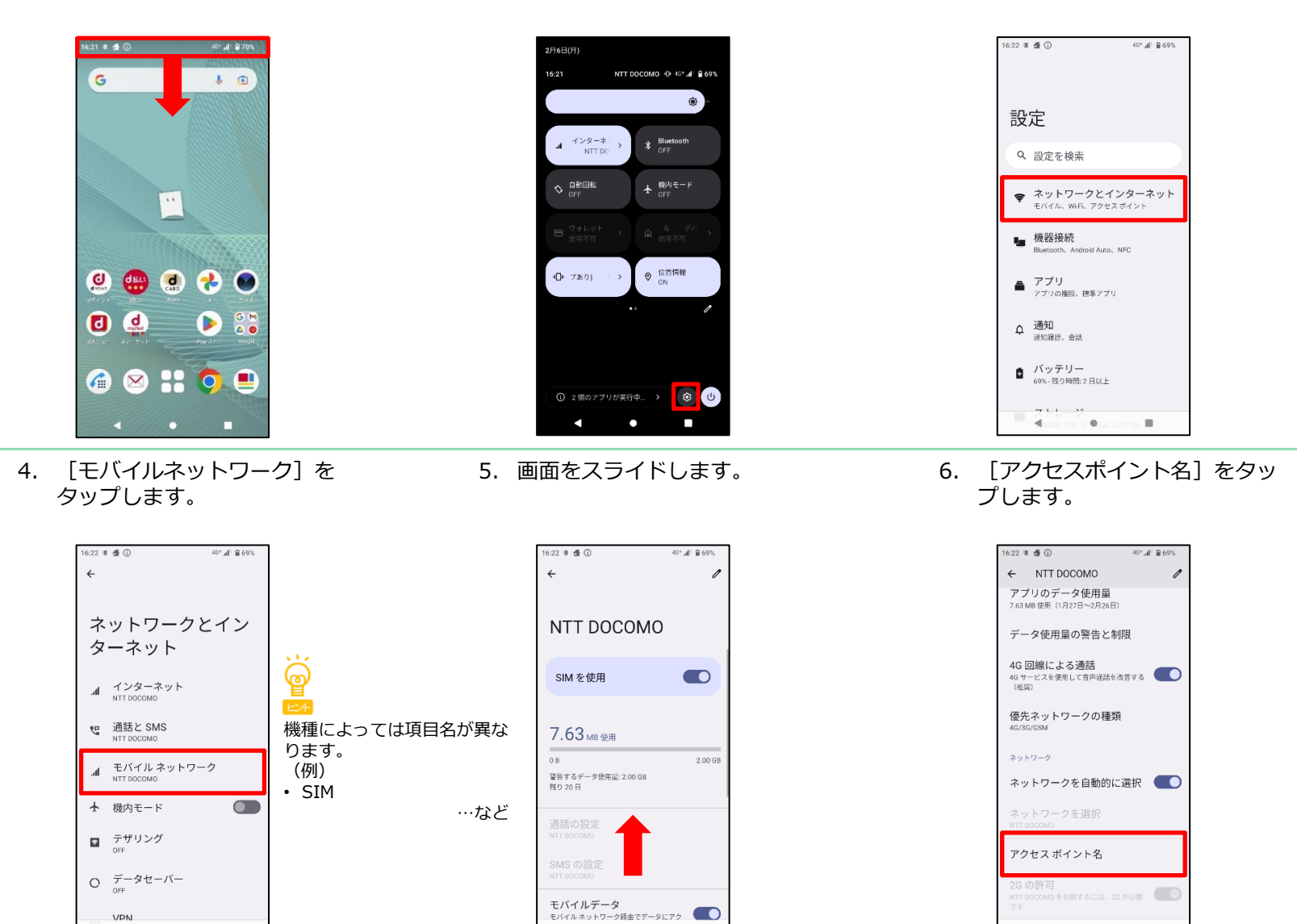

.

.

### ① アクセスポイント設定 [2] 設定用アクセスポイントの設定

[+] をタップします。

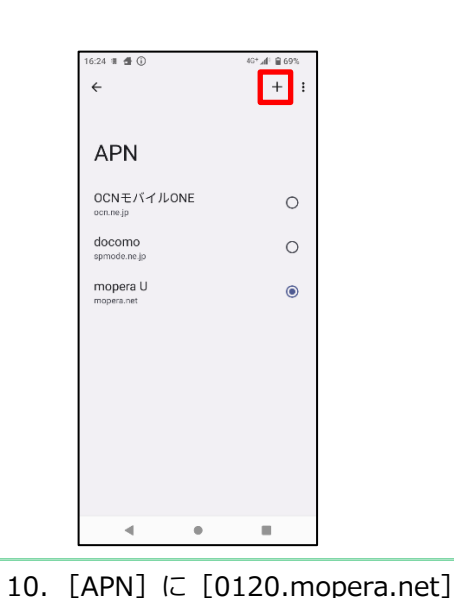

8. 「名前」をタップし、手順9へ 進みます。 [APN] をタップし、 手順10へ進みます。 16:23 🛚 🔮 🛈 

アクセスポイントの

1

←

編集

名前

未設定

APN

未設定

未設定

ボート 未設定

未設定

休設定

ユーザー名

パスワード

4

16:27 🛚 🔮 🛈

編集

名前

APN

未設定

ボート

ユーザー名

パスワード

-/-

.

未設定

未設定

未設定

mopera U設定

0120.mopera.net

プロキシ

←

.

アクセスポイントの

40+ 🛋 🔒 69%

:

プロキシ

9. [名前] を入力し [OK] を タップします。

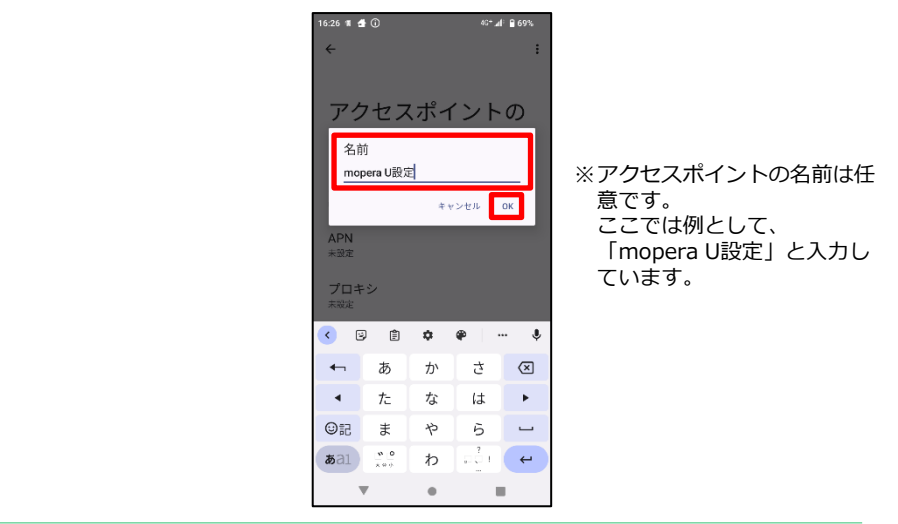

12. 「保存」をタップします。

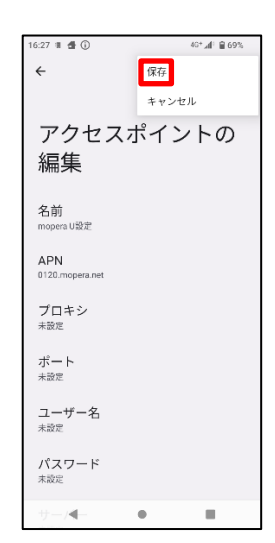

11. [:] をタップします。

16:26 🛚 🛃 🛈 40+ 🛋 🔒 69% アクセフポイントの APN 0120.mopera.net キャンセル OK APN 0120.mopera.net 0120. 0120. mopera. net q'w²e³r⁴t⁵y⁵u″i³o°p asdfghjkl

.

W

と入力し「OK]をタップします。

🖒 z x c v b n m 🗵 ðal 😳 , ⊡本∰ . ∢ ▶ 🛩

# ① アクセスポイント設定 [2] 設定用アクセスポイントの設定

13. 手順12で作成したアクセスポ イントを選択します。

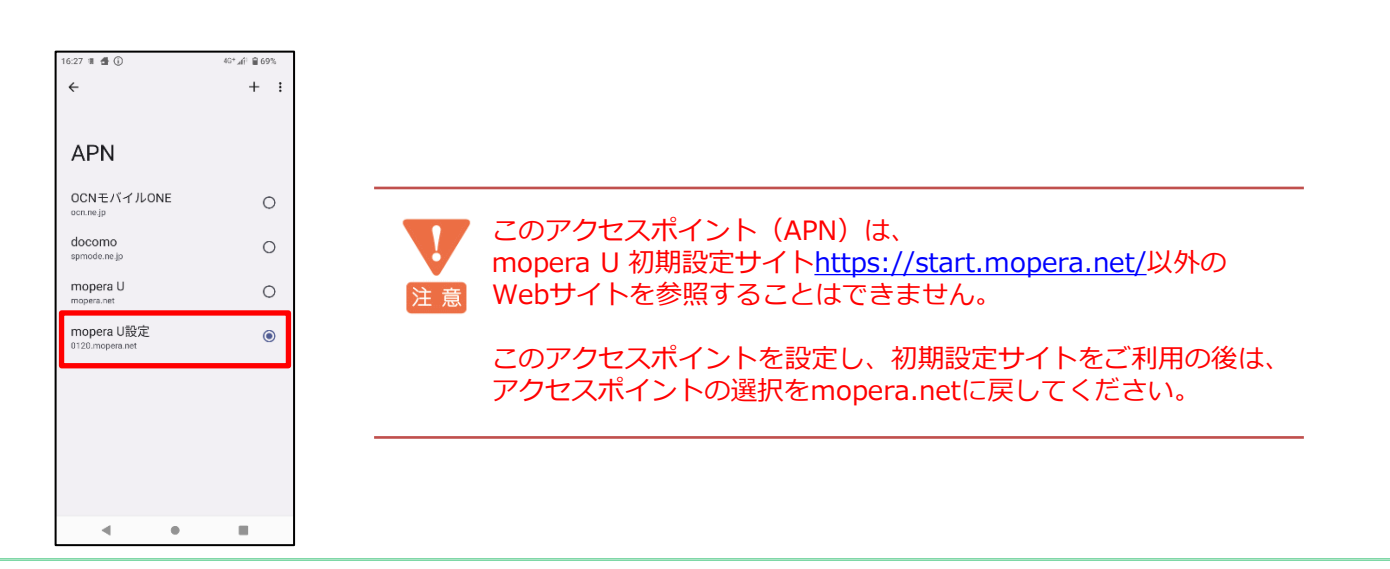

#### ② mopera U メール設定

本章ではmopera Uメールをお使いいただくための設定を行います。事前にmopera U メールアドレス、ユーザID、パスワードを初期設定サイトでご 確認ください。<u>機種によって操作方法、表示が異なります。詳細はスマートフォンの取扱説明書などをご覧ください。</u>

※本章ではスマートフォンの標準Gmailアプリを例としてご案内いたします。機種によってプリインストールされていない場合がありますが、他のメールアプリでもご利用が可能です。アプリによって操作方法は異なりますが、設定に必要なサーバー情報等については手順7~8をご参照ください。

1. [Gmail] を起動し、[OK] をタップします。

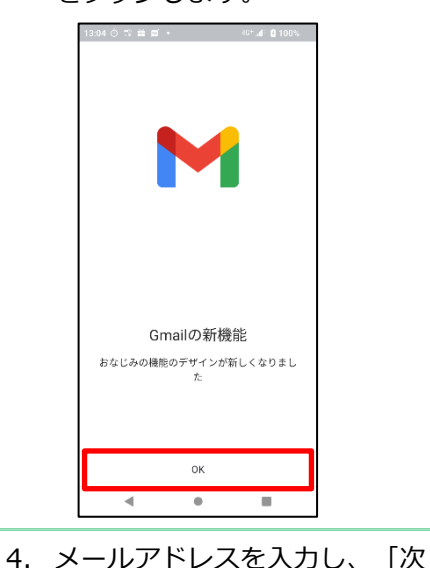

1623 ■ 4 ○ 00-4 9 60% (00-4 9 60% すべてのメールアドレスを追加できるようになり ました。評細 GMAIL(に移動)

2. 「メールアドレスを追加〕を

タップします。

3. [その他] をタップします。

メールのセットアップ

Outlook, Hotmail, Live

46+ .4 8 69%

16:28 🖷 🛃 🛈

G Google

Yahoo

M

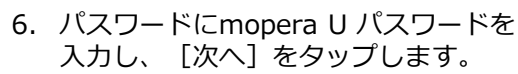

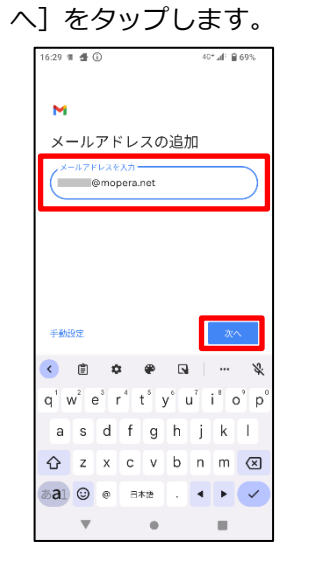

5. アカウントの種類を選択する画面で [個人用(POP3)]をタップします。

| 16:29 W ₫ 🛈 |                            | 40+ <b>.d</b> : 🔒 69% | 7 |
|-------------|----------------------------|-----------------------|---|
| м           |                            |                       |   |
| @md         | o <b>pera.ne</b><br>D種類を選択 | t<br>します              |   |
| 個人用 (POP3)  |                            |                       | ו |
| 個人用 (IMAP)  |                            |                       |   |
|             |                            |                       | - |
|             |                            |                       |   |
|             |                            |                       |   |
|             |                            |                       |   |
|             |                            |                       |   |
|             |                            |                       |   |
| •           | •                          |                       |   |

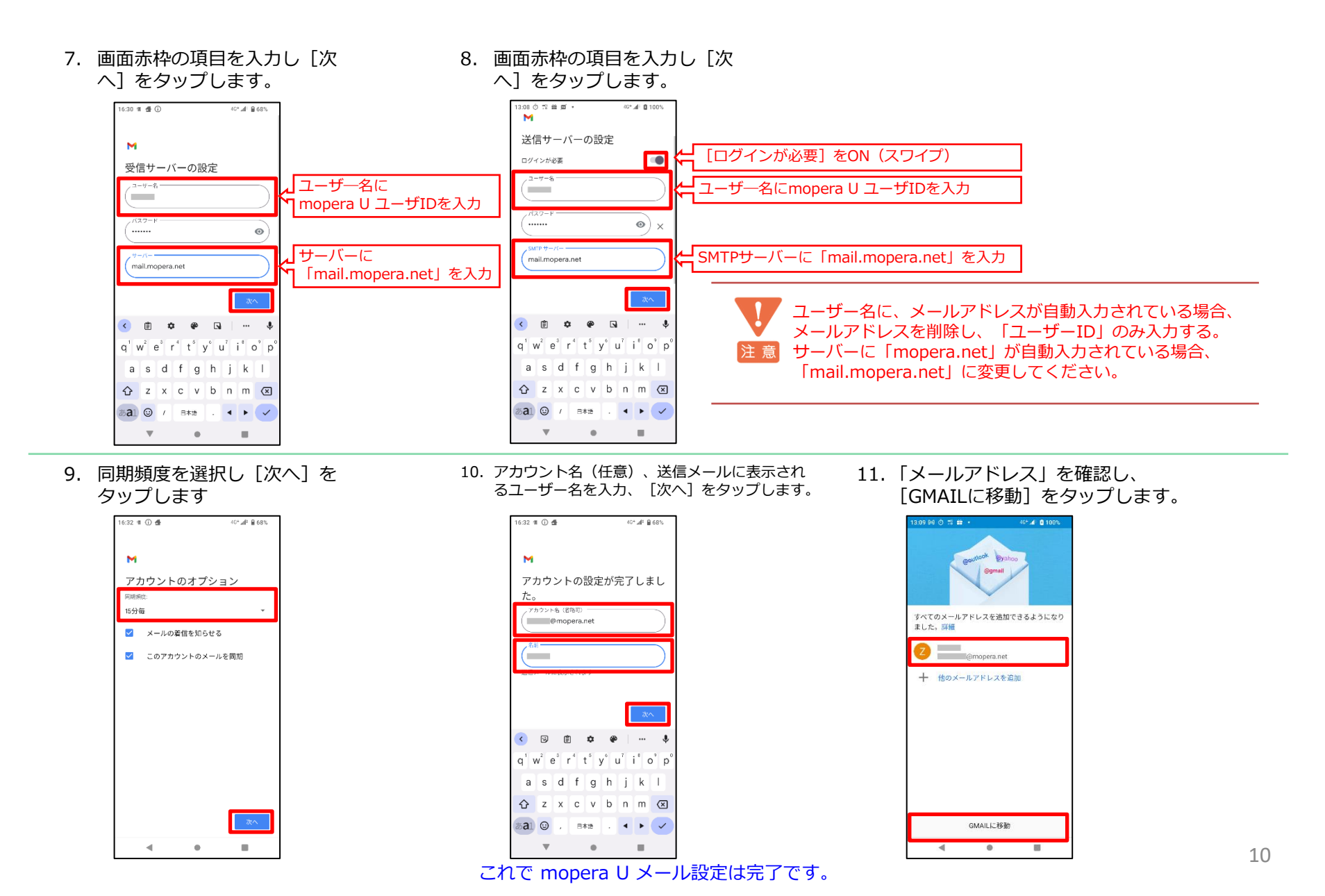